## Actualiza tus datos desde la Banca Virtual de **forma fácil y segura.**

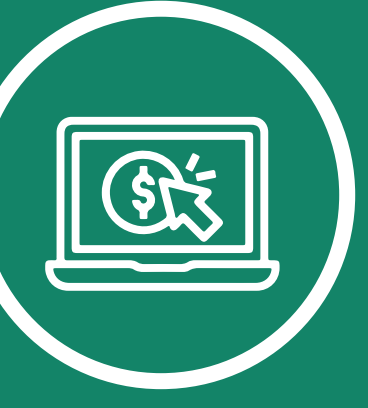

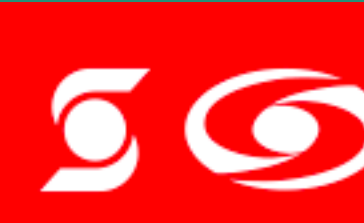

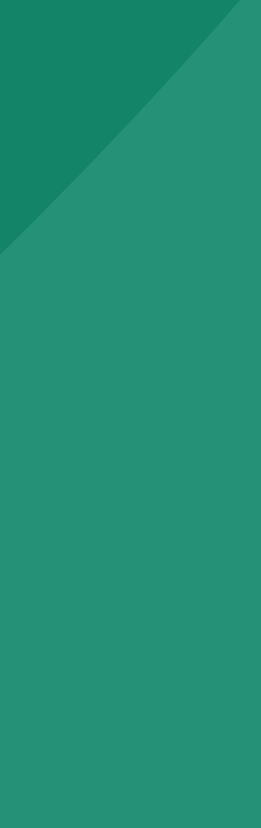

## Paso 1. Ingresa a la **Banca Virtual WEB** y Selecciona la opción **"Actualiza tus** datos".

®Marca registrada de The Bank of Nova Scotia, utilizada bajo licencia. Scotiabank Colpatria Establecimiento Bancario.

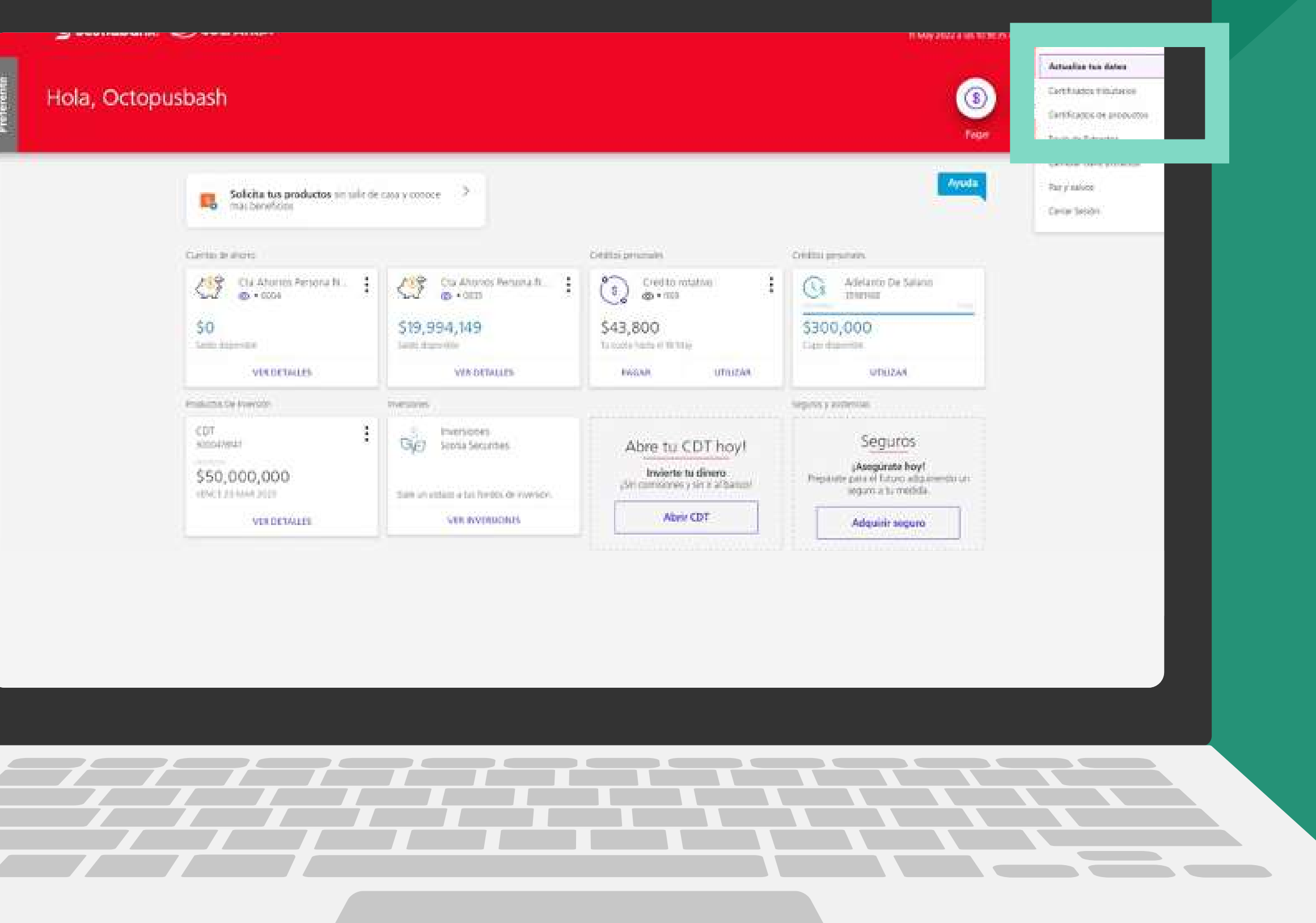

50

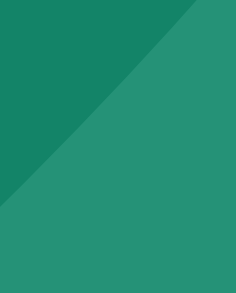

## Mantente al tanto de las novedades, actualiza tus datos. Para avanzar haz clic en "Continuar".

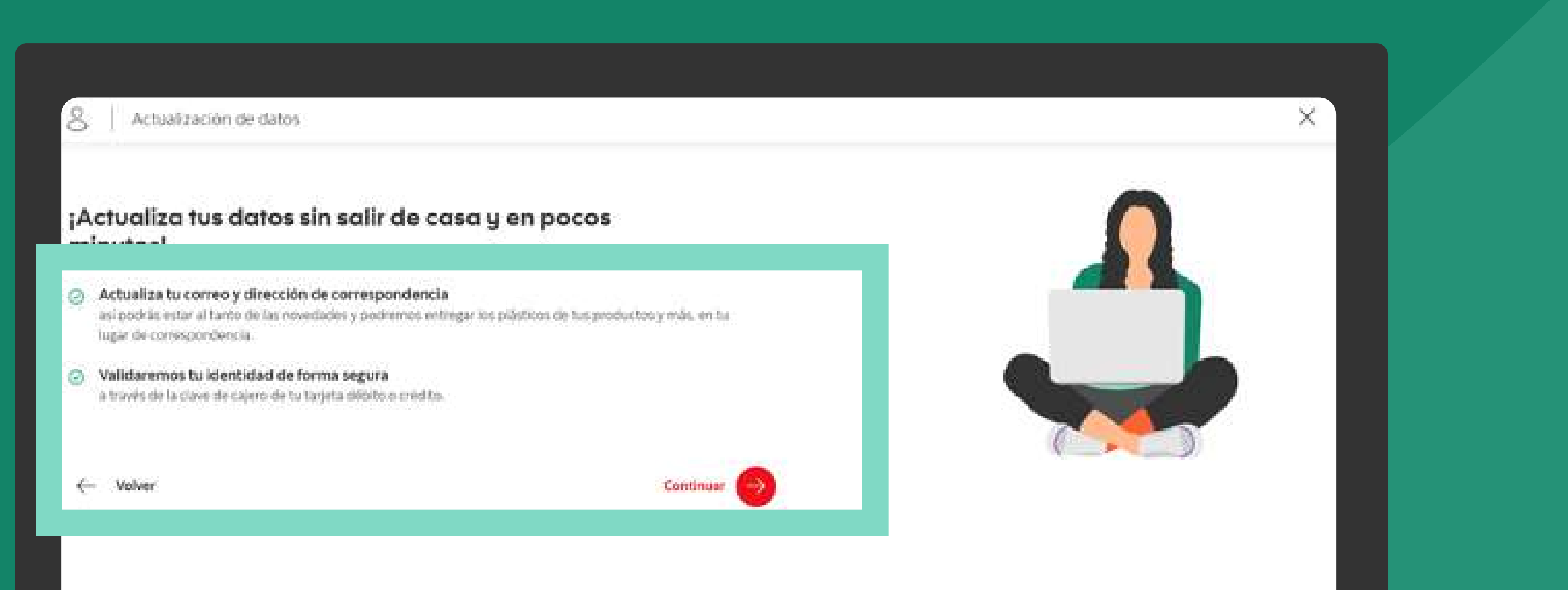

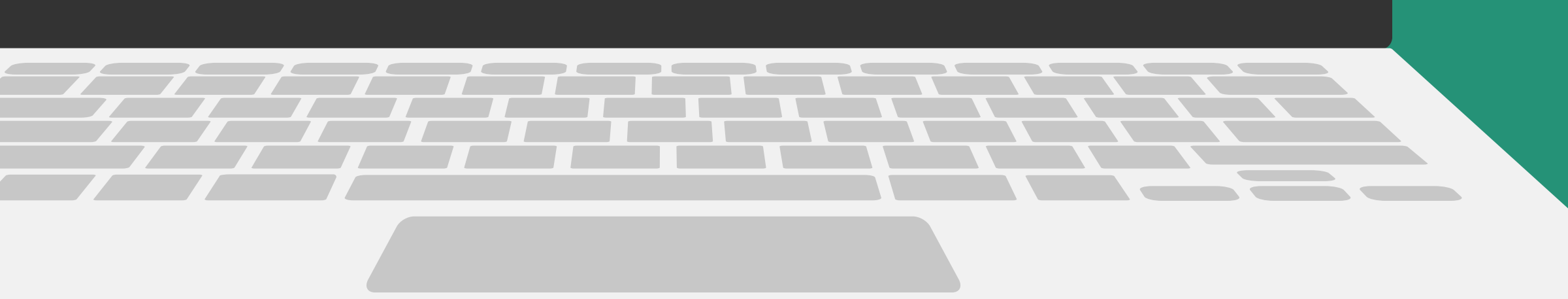

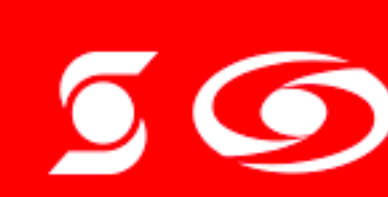

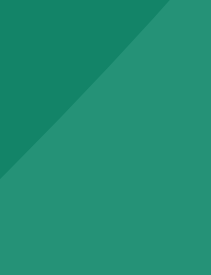

## Paso 2 Accede a la información detallada, puedes dar clic en el icono 🗸 al **costado derecho** de cada sección.

| $\cap$                  |                                                                    |                                                                                                    |                                                                                |                                                                            |
|-------------------------|--------------------------------------------------------------------|----------------------------------------------------------------------------------------------------|--------------------------------------------------------------------------------|----------------------------------------------------------------------------|
| Datos laborales         |                                                                    | ~                                                                                                    |                                                                                |                                                                            |
| Datos financie s        |                                                                    | ~                                                                                                    |                                                                                |                                                                            |
| Datos moneda extranjera |                                                                    | ~                                                                                                    |                                                                                |                                                                            |
| Volver                  | Guardar cambios                                                    |                                                                                                    |                                                                                |                                                                            |
|                         |                                                                    |                                                                                                    |                                                                                |                                                                            |
|                         | 005     Datos financia     s       005     Datos moneda extranjera | 005       Datos financia s         005       Datos moneda extranjera         Volver       Guardar cambios | os Datos financia s   100 S Datos moneda extranjera     Volver Guardar cambios | ox Datos financis   vox Jatos moneda extranjera     Volver Guardar cambios |

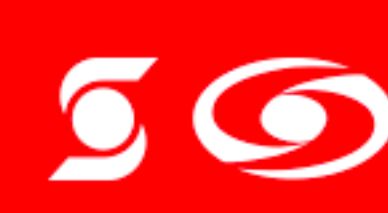

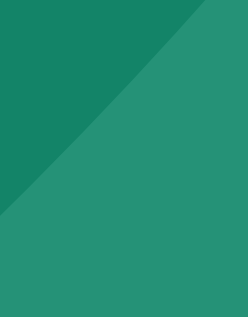

#### Paso 2.1.

En la sección 1 ingresa tus datos generales, escribe tu celular, tu correo y tu dirección de residencia.

Esta información está catalogada como sensible\*.

| Datos generales                                       |                                                | - |
|-------------------------------------------------------|------------------------------------------------|---|
|                                                       |                                                |   |
| Celular                                               |                                                |   |
|                                                       |                                                |   |
| Corres                                                |                                                |   |
| an an an an an an an an an an an an an a              | 8 CO20                                         |   |
| and a second second second second second              |                                                |   |
| <ul> <li>Todas tus notificaciones, extract</li> </ul> | os y movimientos serán notificados a tu comeo. |   |
| Dirección de residencia                               |                                                |   |
| Aut 45                                                |                                                | _ |
| Dirección de zona urbana                              |                                                |   |
| Complements                                           |                                                |   |
|                                                       |                                                |   |
|                                                       |                                                |   |
|                                                       |                                                |   |
|                                                       |                                                |   |
|                                                       |                                                |   |
|                                                       |                                                |   |
|                                                       |                                                |   |
|                                                       |                                                |   |

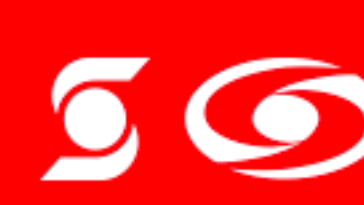

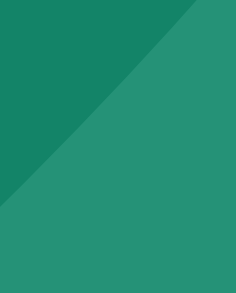

## **Paso 2.2** En la sección 2 ingresa **tus** Datos laborales.

Esta sección es catalogada como no sensible y la actualización de datos para estas variables quedará aplicada en línea.

| do      | 0 |
|---------|---|
| ndiente | 0 |
| 962     | 0 |
| r7a     | 0 |
|         | 0 |

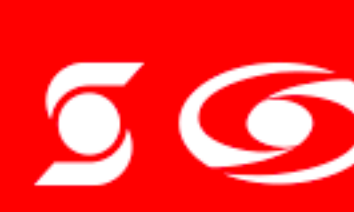

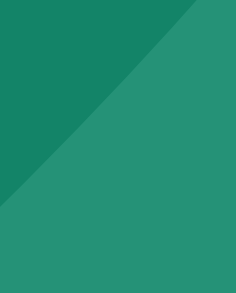

## Paso 2.3. En la sección 3 ingresa **tus** Datos Financieros.

Esta sección es catalogada como no sensible y la actualización de datos para estas variables quedará aplicada en línea.

| igen de los fondos              |          |
|---------------------------------|----------|
| tividad econònomica / Ocupación | <u> </u> |
| resos mensuales                 |          |
| 3,000,000                       |          |
| astos mensuales                 |          |
| 2,000,000                       |          |
| stal de tus deudas              |          |
| 0                               |          |
| Ingresa un valor villido        |          |
| stal de tus bienes              |          |
| 0                               |          |
| Ingenus un webr valuto          |          |

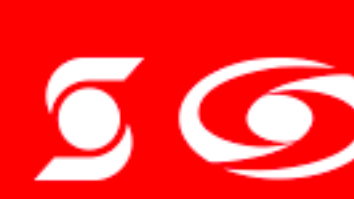

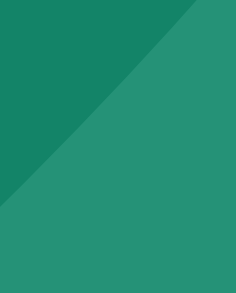

#### **Paso 2.4**

Y en la sección 4 ingresa **los** Datos de moneda extranjera.

Esta sección es catalogada como no sensible y la actualización de datos para estas variables quedará aplicada en línea.

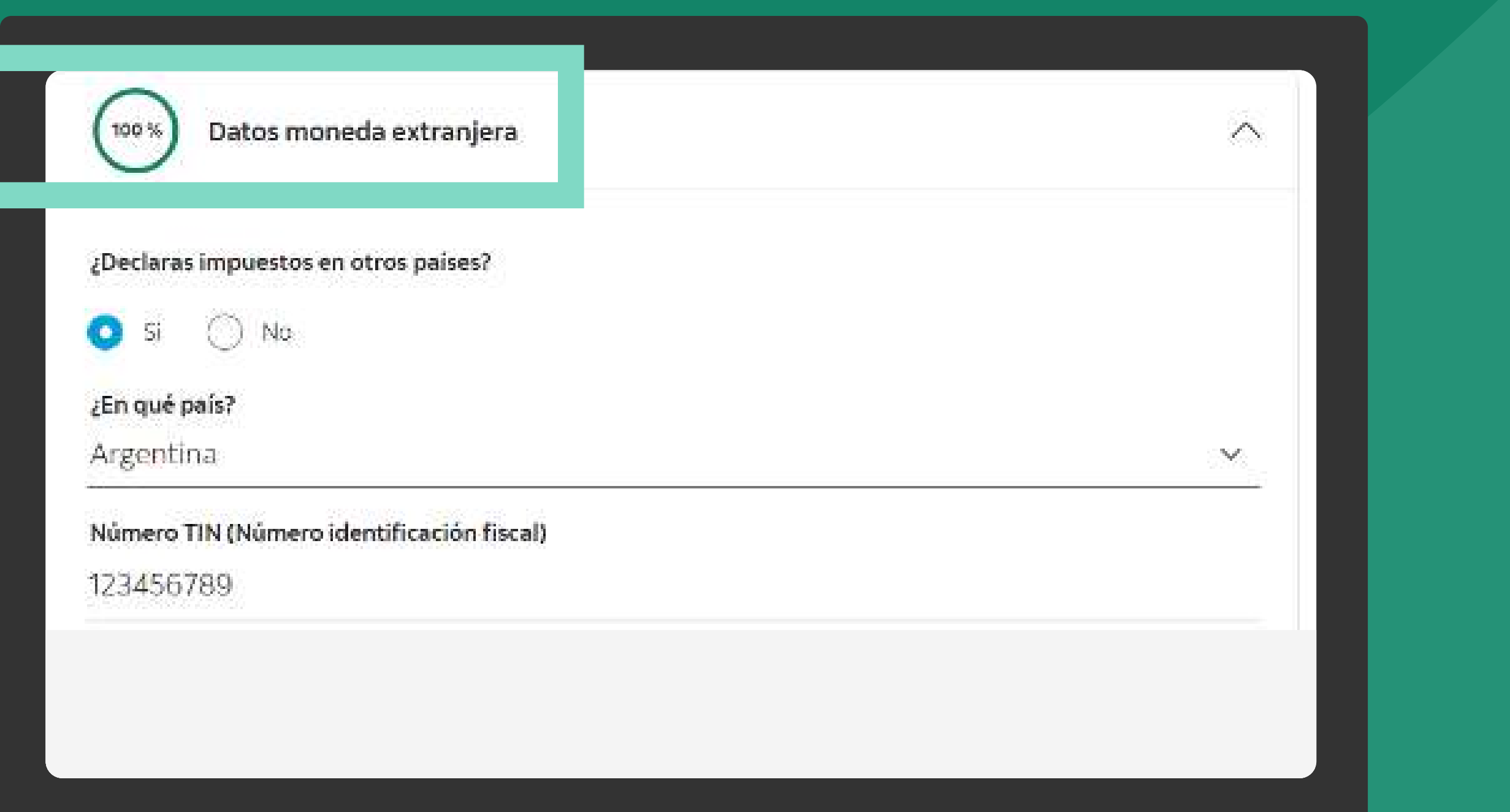

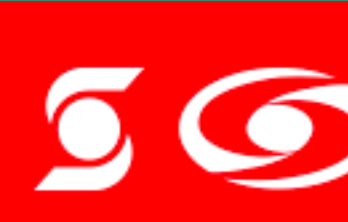

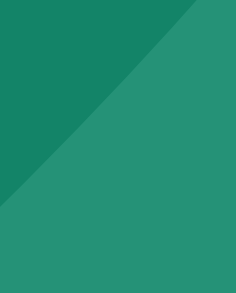

#### Paso 3.

Para continuar, debes diligenciar todas las secciones y variables. Los campos denominados "Complemento" son opcionales, los demás campos de cada sección son obligatorios, de tal forma que se habilite el botón Guardar cambios.

| Datos generales         | ~~ |
|-------------------------|----|
| Datos laborales         | ~  |
| Datos financieros       |    |
| Datos moneda extranjera |    |

| Datos generales         |                   |
|-------------------------|-------------------|
| Datos laborales         |                   |
| Dates financieros       |                   |
| Datos moneda extranjera |                   |
| Valver                  | Guarder carribios |
|                         |                   |
|                         |                   |

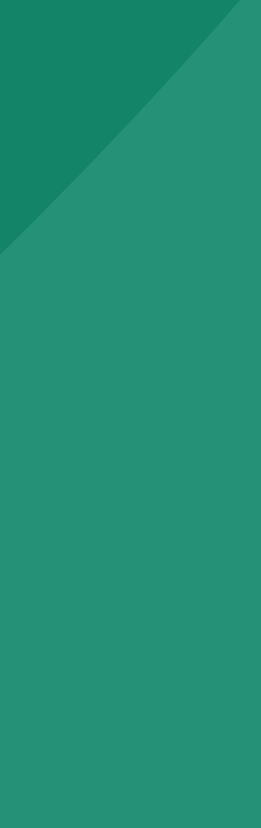

## Paso 4. Ingresa el **código enviado al** celular registrado.

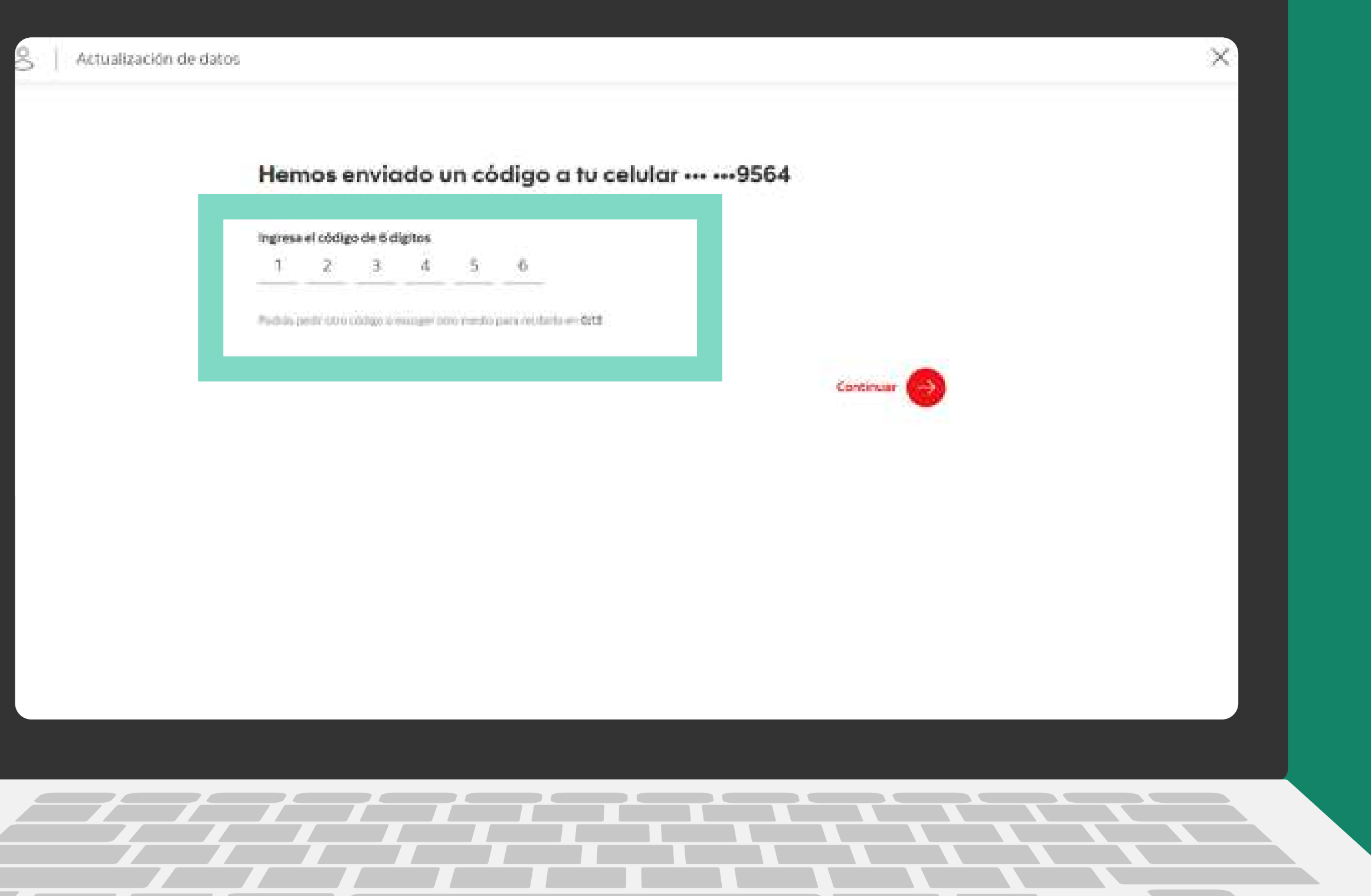

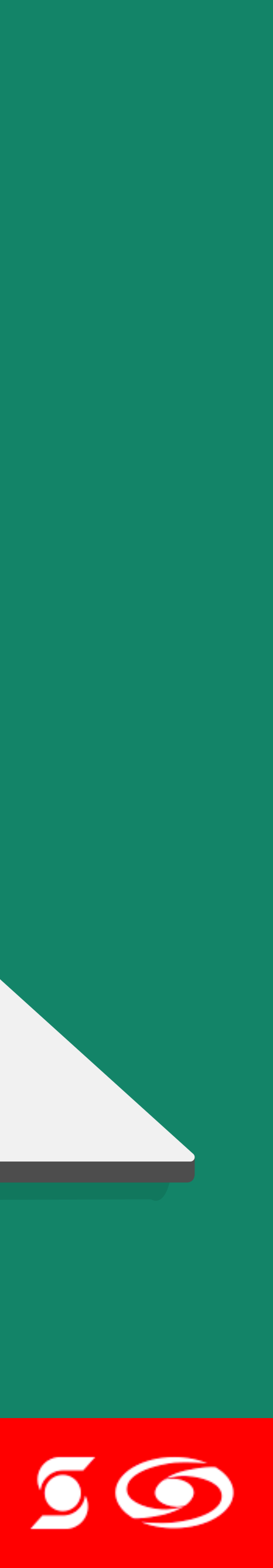

## Paso 5. Ingresa la clave de tu tarjeta débito o crédito según corresponda.

®Marca registrada de The Bank of Nova Scotia, utilizada bajo licencia. Scotiabank Colpatria Establecimiento Bancario.

Ingresa la clave de cajero para tu tarjeta débito terminada en • 1526

| ingres | ia la ciav | /e.ge.4 | algitos |  |
|--------|------------|---------|---------|--|
| - m    |            |         |         |  |
| -      |            |         | _       |  |
|        |            |         |         |  |

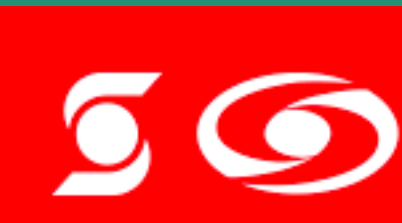

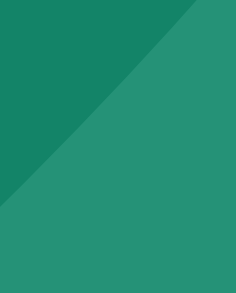

Continuer ( )

### ¡Y listo! Ya se encuentran actualizados tus datos, no sensibles.

| In the second second se  |                                                             |                                                                                       | × |  |
|----------------------------------------------------------------------------------------------------|-------------------------------------------------------------|---------------------------------------------------------------------------------------|---|--|
| er særte serve blev unterpole example i en everse blev unterpole example i en et en example i en et en example i en example i en et en example i en et en example i en et en example i en et en example i en et en example i en example i en et en example i en example i en examp<br>example i en example i en example i en example i en example i en example i en example i en example i en example i en example i en example i en example i en example i en example i en example i en example i en example i en example i en | ¡Tu información está en procesa                             | de actualización                                                                      |   |  |
| detos ectualizados:<br>Trol de tur ouclea<br>\$ 2000.000<br>Trol de tur tieres<br>\$ 100.000                                                                                                    | 🐥 Ten er særte som sa beseg generates bener um berges de er | tueroscher beitmenen 20 kom. Die omrektionen ander erstenscher die turren innersteten |   |  |
| Total de La coulour<br>\$ 2,000,000<br>Total de La coulour<br>\$ 100,000                                                                                                    | tatos son tus datos actualizados:                           |                                                                                       |   |  |
| Tend 49 Fut Darress<br>\$ 1000.000                                                                                                    | Dama feasecorem                                             | Time at two excites<br>\$ 2,000,000                                                   |   |  |
|                                                                                                    |                                                             | Total de Las Denses<br>\$ 100.000                                                     |   |  |
|                                                                                                    |                                                             | Timi in tu linne<br>\$ 100.000                                                        |   |  |

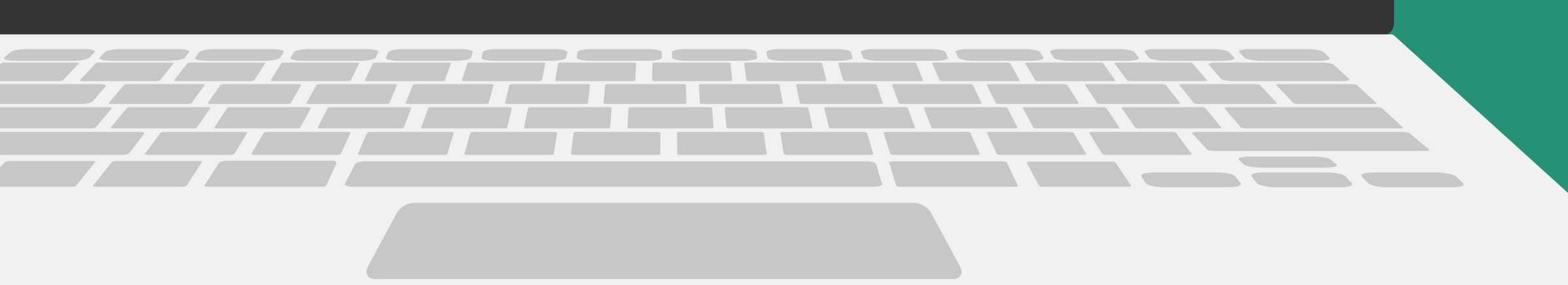

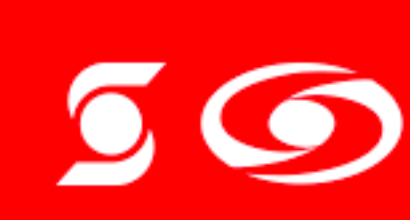

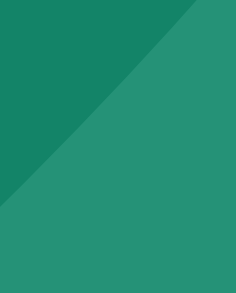

# de Banca Virtual Web.

®Marca registrada de The Bank of Nova Scotia, utilizada bajo licencia. Scotiabank Colpatria Establecimiento Bancario.

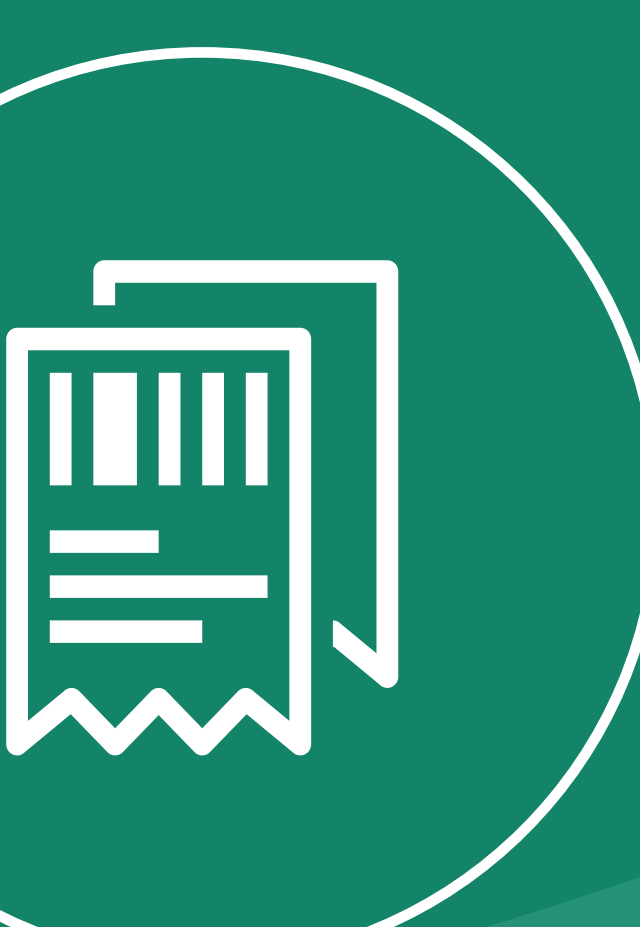

Como comprobante o confirmación, llegará un SMS y un correo electrónico confirmando la aplicación o no del proceso de actualización de datos a través

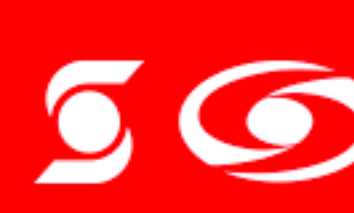

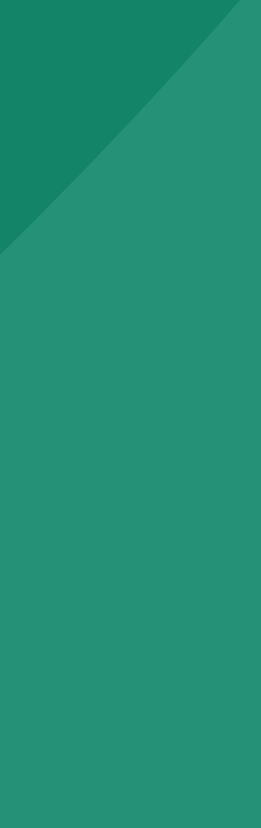

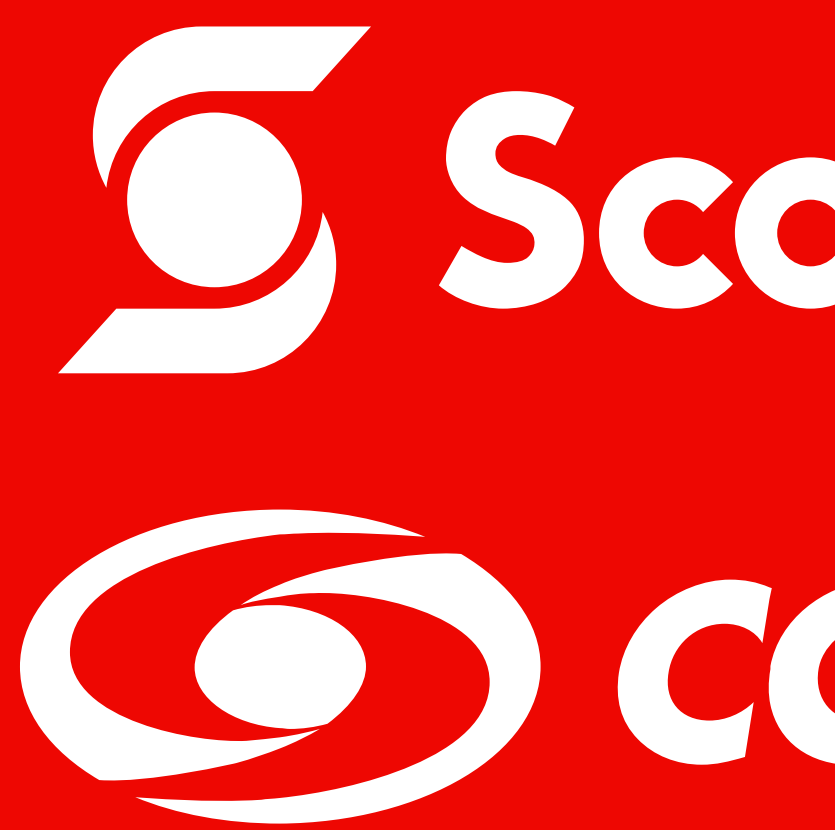

®Marca registrada de The Bank of Nova Scotia, utilizada bajo licencia. Scotiabank Colpatria Establecimiento Bancario.

## **Scotiabank**® **COLPATRIA**